## 1. Access your GreenMail Calendar

- a. Login to your GreenMail account (NSU email account)
- b. Select the **Google Apps** icon in the upper right-hand corner of the screen
- c. Select Calendar
- 2. Select Other Calendars

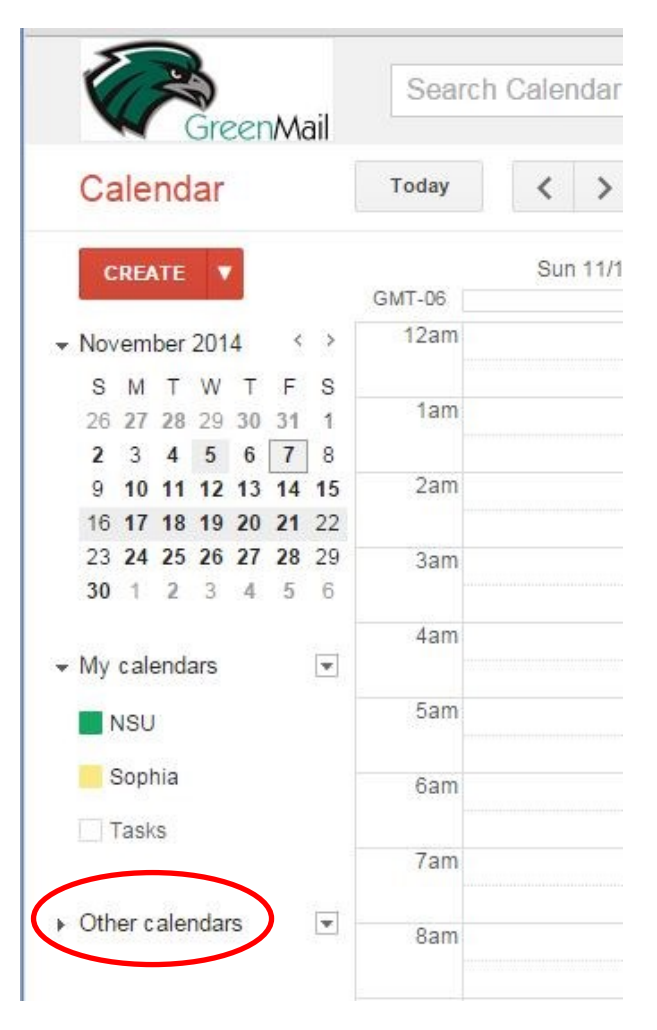

3. In the search box labeled Add a coworker's calendar, start typing "Institutional Review Board"

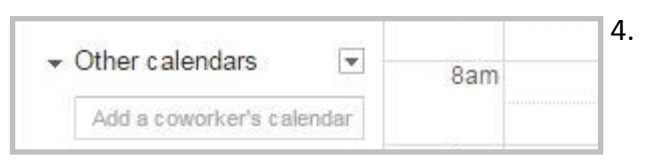

## 4. Select Institutional Review Board

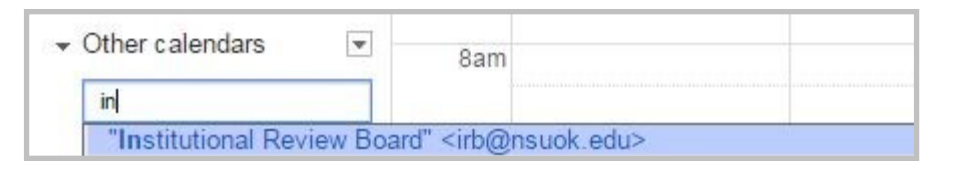

5. **Institutional Review Board** will appear in your list of Other Calendars and the IRB Meetings will appear in your calendar.

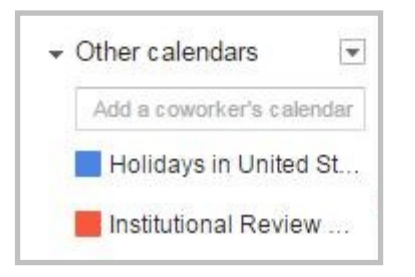